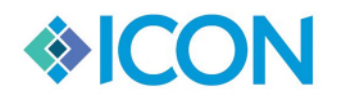

# **Year End Counters**

In this documentation, you will see in detail on how and when to update your yearend counters in each Icon program. Please note each not every program will apply to your court.

| $\checkmark$ | Accounting                                                  |
|--------------|-------------------------------------------------------------|
| $\checkmark$ | Civil                                                       |
| $\checkmark$ | Criminal                                                    |
| $\checkmark$ | Juvenile                                                    |
| $\checkmark$ | Magistrate                                                  |
| $\checkmark$ | LCR                                                         |
| $\checkmark$ | General                                                     |
|              | Probate Programs (Estates, Conguard, Firearms and Marriage) |

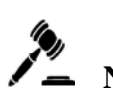

**NOTE:** Everyone MUST be closed out of the programs during the resetting of the counters and once you have reset please exit out of the program and then reopen it.

If you have any questions, please contact Icon Support.

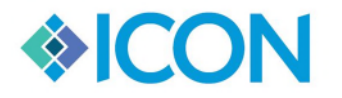

# ACCOUNTING

#### What counters need to be reset in Accounting?

In Accounting the only things, you will need to reset are your UCC counter for real estate and add in new tax rates. If your court doesn't receipt real estate in Icon, then you are all set for Accounting.

#### When should you reset your counters?

UCC counters will need to be reset once you have entered in all UCCs that were filed in 2019.

New Tax Rates will need to be updated before the end of Jan 2020.

#### How do you Reset UCC counters?

UCC counters will need to be reset by an admin user in your office, to do this open accounting then go to System>System Master Defaults.

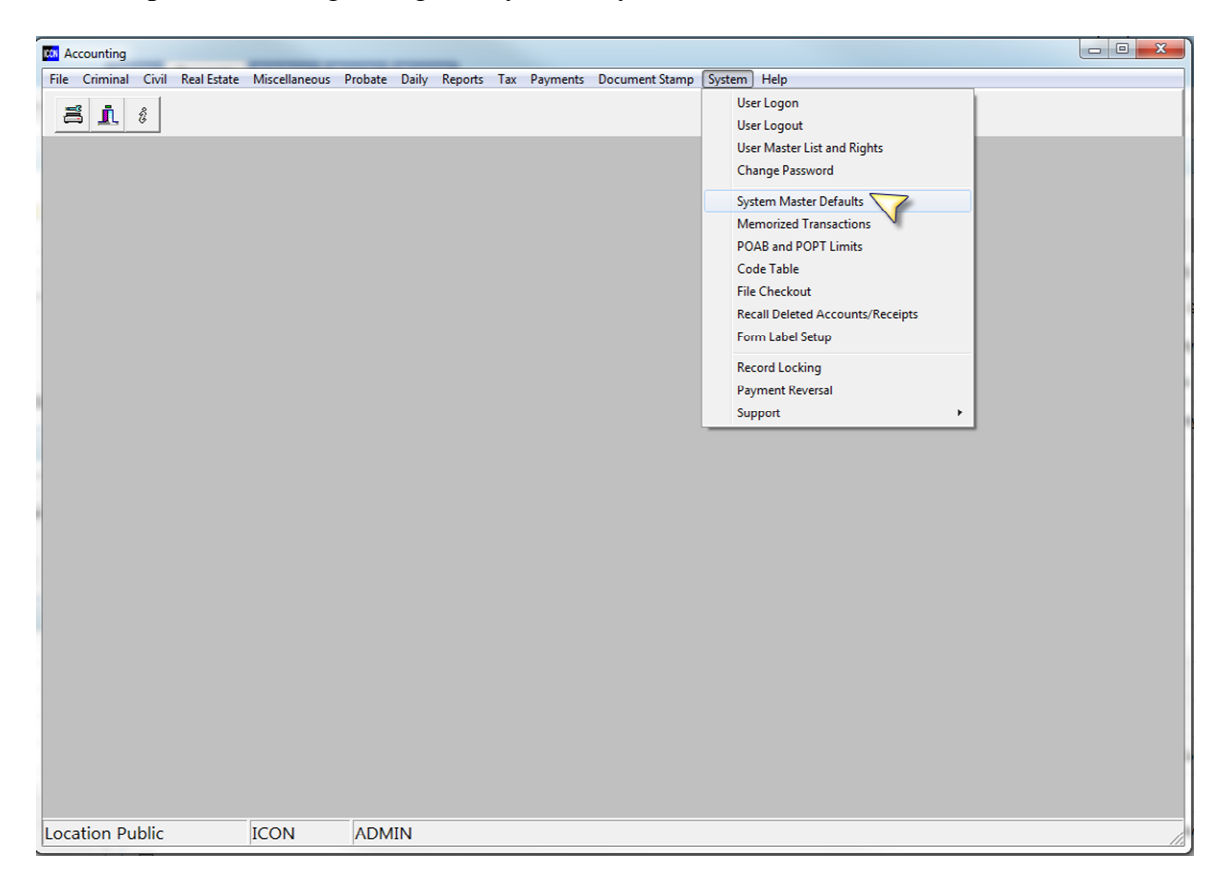

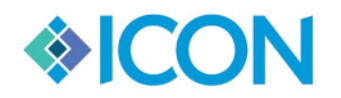

Once you have opened the system screen you will Click on the Real Estate Tab, then Click Edit at the top of the screen. That will give you the ability to change the Current UCC number to **1** and Update the year to **2020**.

| ounty Address Cr                                                                                                    | iminal Civil T                                                                                                    | Return 101                                                                                   | Real Est                                                        | Additional                  | Other                                       | Program Options                                                                                           | Partial Pay                                   | Orders                               | Miscellanous<br>Deed Types                             | Fees Setup                  | Credit Card |
|----------------------------------------------------------------------------------------------------|----------------------------------------------------------------------------------------------------|----------------------------------------------------------------------------------------------|-----------------------------------------------------------------|-----------------------------|---------------------------------------------|----------------------------------------------------------------------------------------------------|-----------------------------------------------|--------------------------------------|--------------------------------------------------------|-----------------------------|-------------|
| Book/Page Auto                                                                                                    | Assignment                                                                                                    | add Harries                                                                                  |                                                                 | and [Hotal]                 | - Ouler                                     | Durin Accounts                                                                                            | Tux Districts                                 | Trobute                              | Deed Types                                             | Longer   oc                 |             |
| 9.)<br>                                                                                                    | Auto Assign Dee<br>Deed                                                                                                    | d B/F 9                                                                                      | Auto Ass<br>Lier                                                | sign Lien B<br>n            | /P 🛛                                        | Auto Assign Plat<br>Plat                                                                                  | B/P                                           |                                      |                                                        |                             |             |
| Max Pages                                                                                                    | \$ 330                                                                                                    | _                                                                                            | 800                                                             |                             | 700                                         |                                                                                                    |                                               |                                      |                                                        |                             |             |
| Overrun                                                                                                    | 340                                                                                                    |                                                                                              | 800                                                             |                             | 710                                         |                                                                                                    |                                               |                                      |                                                        |                             |             |
| Current Book 01171 01171                                                                                                    |                                                                                                    |                                                                                              |                                                                 | 0                           | 0033                                        |                                                                                                    |                                               |                                      |                                                        |                             |             |
| Last Page Used 0060                                                                                                    |                                                                                                    | 0060                                                                                         |                                                                 | 0                           | 593                                         |                                                                                                    |                                               |                                      |                                                        |                             |             |
|                                                                                                    | Release Lock                                                                                                    | s                                                                                            | Release                                                         | e Locks                     |                                             | Release Locks                                                                                             |                                               |                                      |                                                        |                             |             |
| Auto assign filing time<br>Use Validation Printer<br>Print document labels as two separate labels<br>Auto-Assign instrument number<br>Auto-Assign UCC Control #<br>Add an associated document when PT-61 is filled in<br>Add an associated document when PT-61 is filled in<br>Auto fill last party name used<br>Use LCR Program<br>Use Filling Date for Reference Doc Fees Else Instrument Di |                                                                                                    |                                                                                              |                                                                 |                             | 9 Enal                                      | le GSCCCA Filir                                                                                           | a Import                                      |                                      |                                                        |                             |             |
| Use Validation F     Print document     Auto-Assign IDS     Auto-Assign UC     Adda associat     Adways have the     Auto fill last part     Uses LCR Prog     Use Filing Date     Use Start ast Bacia                                                                                                    | Printer<br>labels as two sep<br>trument number<br>CC Control #<br>ted document wh<br>PT-61 field visiti<br>y name used<br>ram<br>for Reference D<br>to Pate as next re                                       | en PT-61 is<br>ole even if the<br>oc Fees Else                                               | filled in<br>are is no tr<br>a Instrume                         | ansfer 1<br>Int Di          | Site<br>Use<br>GSCCC                        | https://efiledev<br>icon-clarke<br>CA UCC Filing Im<br>ole GSCCCA UCC                                     | .gsccca.org/e<br>port<br>C Import             | FileWebS<br>Pwd                      | Service/RESer                                          | vice.asmx?w                 | sdl         |
| <ul> <li>Use Validation F</li> <li>Print document</li> <li>Auto-Assign US</li> <li>Auto-Assign UC</li> <li>Add an associal</li> <li>Always have the</li> <li>Always have the</li> <li>Auto fill last part</li> <li>Uses LCR Prog</li> <li>Use Filing Date</li> <li>Use Last Receip</li> <li>This program us</li> <li>When sending b</li> </ul>                                                 | Printer<br>labels as two sep<br>trument number<br>IC Control #<br>ted document wh<br>PT-61 field visib<br>y name used<br>tram<br>for Reference D<br>pt Date as next re<br>ses CMS360 Acc<br>bills to CMS360, | en PT-61 is<br>ole even if the<br>oc Fees Else<br>eccipt and fili<br>counting<br>Ref# should | filled in<br>are is no tr<br>e Instrume<br>ng date<br>be same a | ansfer 1<br>Int Di<br>as me | Site<br>Use<br>GSCCC<br>Enal<br>Site<br>Use | https://efiledev<br>icon-clarke<br>CA UCC Filing Im<br>ble GSCCCA UCC<br>https://eFiledev<br>iconSoftware | g mport<br>port<br>C Import<br>v.gsccca.org/e | FileWebS<br>Pwd<br>afilewebse<br>Pwd | ervice/RESer<br>icon5435<br>ervice/queryse<br>icon5435 | vice.asmx?w<br>wvice.asmx?\ | sdl<br>NSE  |

# How do you Update Tax Rates

Tax Rates also must be entered by an Admin Icon user, to do this open accounting then go to System>System Master Defaults.

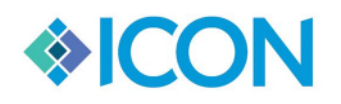

We Keep Order in the Court<sup>TM</sup>

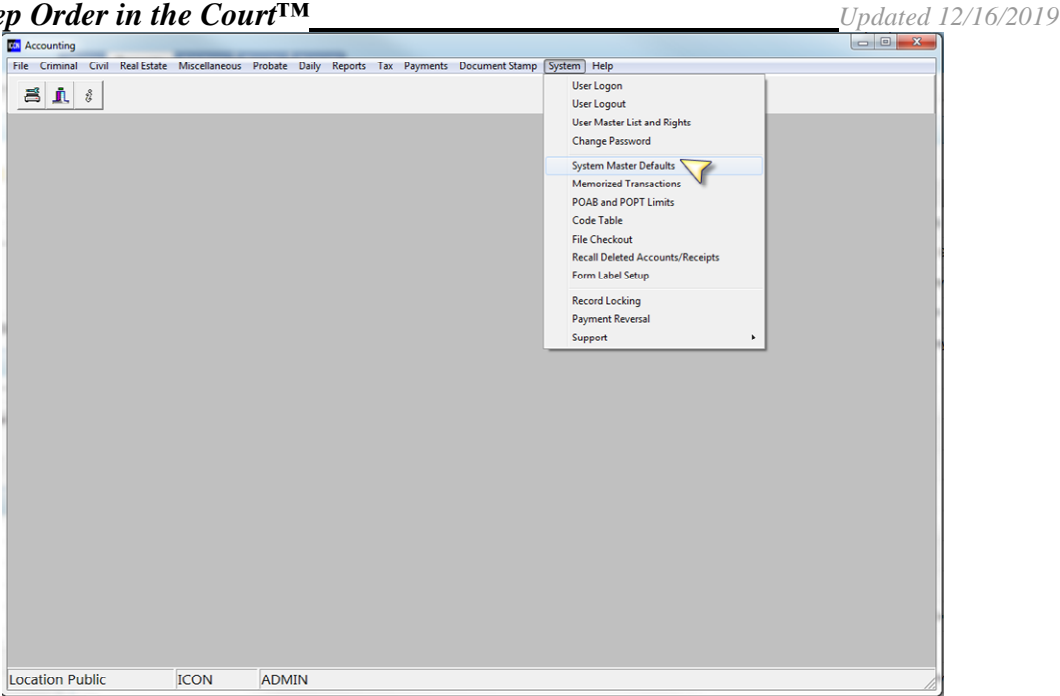

Once the system screen is open Click on the tab that says Tax Districts, all your **2018** tax information will be listed on the screen. Your first step will be to Clone all Factors from 2018 to 2019. Simply Click on the Clone all factors button. A pop up confirming that you would like to Clone will come up, Click Yes to continue and No to cancel.

Next there will be a pop up confirming the year you would like to clone your factors to this will be 2019 tax years are always 1 year behind the current year, Click OK to continue.

| ×           |
|-------------|
| to copy the |
|             |
|             |
| el          |
|             |
|             |

Once all factors have been cloned the next thing you will do is adjust any updated factors for district 1. To do this you will first Click on District 1. Next you will Click on the factor you would like to update then Click the Edit button Listed under the factors. The ONLY field you will change is the Tax Rate field. Make sure the Tax Rate is in the correct decimal format. Each county receives their tax information differently.

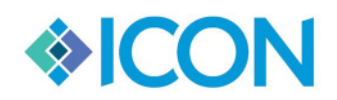

Updated 12/16/2019

| Dist#         |                                       | Dist#     | Millage | e Description        | Year           | Factors to I    | Edit         |
|---------------|---------------------------------------|-----------|---------|----------------------|----------------|-----------------|--------------|
|               |                                       | loi       | moor    |                      | 2014           | Transfer        | Tax Factors  |
| istrict Name  | 15                                    | Tax Rate  | Mill    | age Ratio Commission | District Total | manarer         | lax r actors |
| LARRESVIL     | LLE                                   | 0.0       | 30      | 0.0103               | 2              | Calc            | late Millage |
|               |                                       | Vendor in | QB      |                      |                | Guice           | nate minage  |
|               |                                       | HOSPITA   | L       |                      |                |                 |              |
| Click on a    | District Name above to see Millage to | the right |         |                      |                | Clone           | All Factors  |
| District #    | District Name *                       | Year      | Dist#   | Millage Description  | Tax Rate       | Mill ratio 1    |              |
| 01            | CLARKESVILLE                          | 2014      | 01      | HOSPITAL             | 0.598          | 0.0183          |              |
| 02            | BALDWIN V                             | 2014      | 01      | SCHOOLS              | 14.75          | 0.452           |              |
| 03            | CORNELIA                              | 2014      | 01      | STATE TAX            | 0.15           | 0.0046          |              |
| 04            | ALTO                                  | 2014      | 01      | CLARKESVILLE         | 6.35           | 0.1946          |              |
| 05            | MT AIRY                               | 2014      | 01      | COUNTY               | 10.785         | 0.3305          |              |
| 06            | TALLULAH FALLS                        | 2014      | 01      | HOSPITAL             | 0.598          | 0.0183          |              |
| 07            | DEMOREST                              | 2014      | 01      | SCHOOLS              | 14.75          | 0.452           |              |
| 08            | BOARD OF COMMISSIONERS                | 2014      | 01      | STATE TAX            | 0.15           | 0.0046          |              |
|               |                                       | 2014      | 01      | CLARKESVILLE         | 6.35           | 0.1946          |              |
|               |                                       | 2014      | 01      | COUNTY               | 10.785         | 0.3305          |              |
| Cancel        | Add Edit Save                         | Cancel    | Ad      | d Edit Delet         | e Save         | , show tax year | e 2014       |
| Copy All to T | Transfer Tax                          |           |         |                      | Oni            | anow tax year o |              |

Once you have filled in the correct Tax Rate for your needed factor Click Save. Then move on to the next factor that needs to be updated and follow the same steps. Once each factor for District 1 has been updated Click on the Calculated Millage option.

| Dist #                  | Millage | •<br>• Description<br>• ITAI       | Year          | Factors to Edit                       |
|-------------------------|---------|------------------------------------|---------------|---------------------------------------|
| Tax Rate                | Milla   | age Ratio Commission D<br>0.0183 2 | istrict Total | © Transfer Tax Factors                |
| Vendor in 0<br>HOSPITAI | 2B<br>- |                                    |               |                                       |
| he right                |         |                                    |               | Clone All Factors                     |
| Year                    | Dist #  | Millage Description                | Tax Rate      | Mill ratio                            |
| ▶2014                   | 01      | HOSPITAL                           | 0.598         | 0.0183                                |
| 2014                    | 01      | SCHOOLS                            | 14.75         | 0.452                                 |
| 2014                    | 01      | STATE TAX                          | 0.15          | 0.0046                                |
| 2014                    | 01      | CLARKESVILLE                       | 6.35          | 0.1946                                |
| 2014                    | 01      | COUNTY                             | 10.785        | 0.3305                                |
| 2014                    | 01      | HOSPITAL                           | 0.598         | 0.0183                                |
| 2014                    | 01      | SCHOOLS                            | 14.75         | 0.452                                 |
| 2014                    | 01      | STATE TAX                          | 0.15          | 0.0046                                |
| 2014                    | 01      | CLARKESVILLE                       | 6.35          | 0.1946                                |
| 2014                    | 01      | COUNTY                             | 10.785        | 0.3305                                |
|                         |         | 1                                  |               |                                       |
| Cancel                  | Add     | d Edit Delete                      | Save          |                                       |
|                         |         |                                    | C             | only show tax year of <sup>2014</sup> |

Next Click on the District 2 and follow the same steps above. Each district will need any changes for each factor. Once all intangible districts have been adjusted with the new tax factors, Click on the Copy All to Transfer Tax. This will copy all factor changes to the Transfer tax rates also.

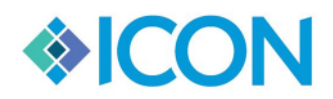

Updated 12/16/2019

| )ist #<br>)1<br>)istrict Name<br>CLARKESVILLE | 1                   | _                 | Dist #<br>01<br>Tax Rate<br>0.5<br>Vendor in<br>HOSPITA | Millage<br>HOSF<br>98 Milli<br>98 L | e Description<br>PITAL<br>age Ratio Commission<br>0.0183 | Year<br>2014<br>District Total<br>2 | Factors to Edit<br>Intangible Tax<br>Transfer Tax<br>Calculate | : Factors<br>Factors<br>Millage |
|-----------------------------------------------|---------------------|-------------------|---------------------------------------------------------|-------------------------------------|----------------------------------------------------------|-------------------------------------|----------------------------------------------------------------|---------------------------------|
| Click on a Dis                                | trict Name above to | see Millage to th | e right                                                 |                                     |                                                          |                                     | Clone All                                                      | Factors                         |
| District #                                    | District Nam        | e *               | Year                                                    | Dist #                              | Millage Description                                      | Tax Rate                            | Mill ratio                                                     |                                 |
| 01 C                                          | LARKESVILLE         |                   | ►2014                                                   | 01                                  | HOSPITAL                                                 | 0.598                               | 0.0183                                                         |                                 |
| 02 B                                          | ALDWIN              | 2                 | 2014                                                    | 01                                  | SCHOOLS                                                  | 14.75                               | 0.452                                                          |                                 |
| 03 C                                          | ORNELIA             |                   | 2014                                                    | 01                                  | STATE TAX                                                | 0.15                                | 0.0046                                                         |                                 |
| 04 A                                          | LTO                 |                   | 2014                                                    | 01                                  | CLARKESVILLE                                             | 6.35                                | 0.1946                                                         |                                 |
| 05 M                                          | IT AIRY             |                   | 2014                                                    | 01                                  | COUNTY                                                   | 10.785                              | 0.3305                                                         |                                 |
| 06 T.                                         | ALLULAH FALLS       |                   | 2014                                                    | 01                                  | HOSPITAL                                                 | 0.598                               | 0.0183                                                         |                                 |
| 07 D                                          | EMOREST             |                   | 2014                                                    | 01                                  | SCHOOLS                                                  | 14.75                               | 0.452                                                          |                                 |
| 08 B                                          | OARD OF COMMIS      | SIONERS           | 2014                                                    | 01                                  | STATE TAX                                                | 0.15                                | 0.0046                                                         |                                 |
|                                               |                     |                   | 2014                                                    | 01                                  | CLARKESVILLE                                             | 6.35                                | 0.1946                                                         |                                 |
|                                               |                     |                   | 2014                                                    | 01                                  | COUNTY                                                   | 10.785                              | 0.3305                                                         |                                 |
| Cancel                                        | Add Edit            | -<br>Save         | Cancel                                                  | Ad                                  | d Edit Delet                                             | e Save Onl                          | -<br>y show tax year of 20                                     | 014                             |

NOTE: Please Contact Icon's support staff with any questions.

# CIVIL

#### What counters need to be reset in Civil?

In Civil the items that need to be reset include: Instrument numbers, Transmit Numbers, and Case Numbers (if you auto-assign).

# When should you reset your counters?

Civil Counters should be reset after all New Cases have been entered for 2019.

#### How do you Reset Instrument numbers and Transmit Numbers?

The instrument number and transmit number are located on the same screen and should be done at the same time. These counters are located under system > System Master Defaults.

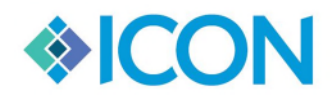

Updated 12/16/2019

| Civ      | il Case Ma  | nagemen | t       |            | com       | DILAN         | Elster       | 100                                   | -      |                |                                                      | opu                                                                                                    |                                          | <b>x</b> |
|----------|-------------|---------|---------|------------|-----------|---------------|--------------|---------------------------------------|--------|----------------|------------------------------------------------------|----------------------------------------------------------------------------------------------------|------------------------------------------|----------|
| ile      | Calendar    | Notice  | Reports | Processing | Gen-Civil | Dispossessory | MV-Pers.Prop | PJ-Garnish                            | GSCCCA | Document Stamp | System                                               | Accounting                                                                                                    | Help                                     |          |
| <b>.</b> | <u>il 8</u> |         | *       |            |           |               |              | · · · · · · · · · · · · · · · · · · · |        |                | Us<br>Us<br>Ch<br>Att<br>Co<br>Re<br>Juu<br>Pa<br>Sy | er Logon<br>er Logout<br>er Master List and<br>ange Password<br>torney Master File<br>ypy Images To Fo<br>view Book Image<br>dge Assignments<br>rty Master File<br>stem Master Defa | l Rights<br>e<br>Ider to Burn to Di<br>s | isc      |

Once you have opened the system screen Click on the Tab that says Counters and values. Next Click on the Edit button at the top of the screen. This will give you the ability to change the counters. On this screen you will be adjusting the **instrument number to 0, Instrument year to 2020, both superior and state transmit numbers should be set to 1 and the transmit year should be set to 2020.** Once you have finished you will Click Save then Exit.

|                                                         | e Styles                  | Active Co                                                           | ourts                           |                   | Proceeding Defin | nitions           |
|---------------------------------------------------------|---------------------------|---------------------------------------------------------------------|---------------------------------|-------------------|------------------|-------------------|
| Court Address                                           | Counters and Values       | Program Options                                                     | Book/Page Setup                 | Officers          | Magistrate       | Location of Files |
| FTP Settings<br>FTP Host<br>FTP User ID<br>FTP Password |                           | Idle Timeout (in minutes<br>25<br>Email Route (to use Ou<br>OUTLOOK | s)<br>tlook for sending emails  | , type 'Outlook') | Next I<br>220    | mage Locator      |
| □ Use Passive I                                         | Mode                      |                                                                     |                                 |                   |                  |                   |
| Use SSL Auth                                            | entication                |                                                                     |                                 |                   |                  |                   |
| Counter Values,                                         | Funds, and Surcharge Perc | entages                                                             |                                 |                   |                  |                   |
| Instrument #<br>0                                       | Instr Year 2019           | Superior Transmit # State<br>1  1                                   | e Transmit # Transmit \<br>2019 | Year              |                  |                   |
| Library<br>5.00                                         |                           |                                                                     |                                 |                   |                  |                   |
| Clerk Ret                                               | Sheriff Ret               | Civil Documer                                                       | nt Stamp Counter                |                   |                  |                   |
| 2.00                                                    | 2.00                      | 42                                                                  | _                               |                   |                  |                   |
| ADR<br>0                                                | Child Trust<br>5.00       | Equalization D                                                      | ocument Stamp Counte            | r                 |                  |                   |
|                                                         |                           |                                                                     |                                 |                   |                  |                   |

# How do you Reset Case Numbers?

The case numbers are located under system > System Master Defaults.

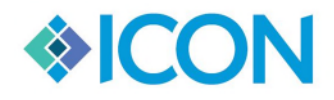

Updated 12/16/2019

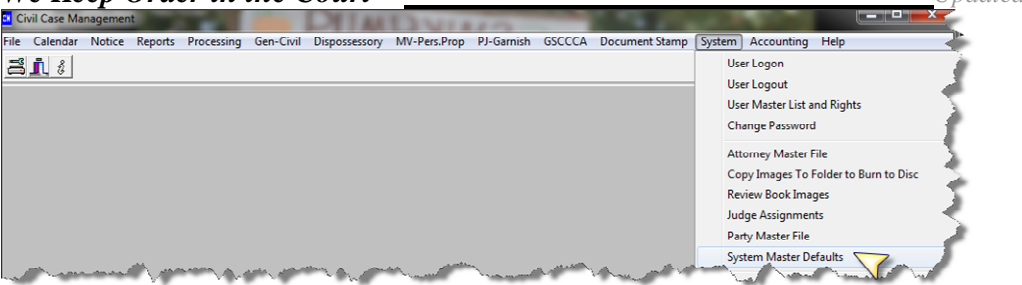

Once you are this screen you will Click on the tab that says Case Styles. Next you will Click on the Case Number string you would like to update. All of your case number strings will be visable on this screen. Only click on the one you would like to update. Then Click the Edit button on the Case Styles screen.

| Court /         | Address | Count<br>ase Styles    | ers and Values          | Program O   | Active Courts    | ok/Page Setup    | Office                                                                  | rs Magistrati<br>Proceeding                                    | e Loo<br>Definitions                            | ation of File                         |
|-----------------|---------|------------------------|-------------------------|-------------|------------------|------------------|-------------------------------------------------------------------------|----------------------------------------------------------------|-------------------------------------------------|---------------------------------------|
| Type C          | ase     | Cat                    | egory                   | Description |                  |                  | Last Ca                                                                 | ase Number Used                                                | Court of Fi                                     | lina                                  |
| CV              |         | CV                     |                         | SUPERIOR    | COURT CIVIL      |                  | 13CV0                                                                   | 96                                                             | SU                                              |                                       |
| Format<br>##CV* | String  | Nex                    | t Sequence Number<br>97 | Start Colum | n Er             | nd Column<br>7   | Auto C<br>Chec                                                          | ounter<br>ck if ON                                             |                                                 |                                       |
| Active          | Type    | Category               | Desception              |             | Last Case Number | Seg Start Column | SegEnd                                                                  | Formal String                                                  | Next Case                                       | AutoCount                             |
| True            | CR      | CR                     | SUPERIOR COUR           | T CRIMINAL  | 13CR027          | 5                | 7                                                                       | ##CR***                                                        | 28                                              | True                                  |
| True            | JV      | CR                     | JUVENILE COURT          |             | 13JTEST          | 4                | 6                                                                       | ##J***                                                         | 1                                               | True                                  |
| True            | CV      | CV                     | SUPERIOR COUR           | T CIVIL     | 13CV096          | 5                | 7                                                                       | ##CV***                                                        | 97                                              | True                                  |
| True            | JT      | CR                     | JUVENILE TRAFFI         | IC          | 11JV001          | 0                | 0                                                                       |                                                                |                                                 | False                                 |
| True            | CM      | CR                     | CRIMINAL MOTION         | N           |                  | 0                | 0                                                                       |                                                                |                                                 | False                                 |
| True            | BC      | MV                     | BAD CHECK               |             | 11-BC-0057       | 7                | 10                                                                      | ##-BC-****                                                     | 58 True                                         |                                       |
| True            | CA      | CV                     | CIVIL ADOPTION          |             | 2012CA0033       | 7                | 10                                                                      | ####CA****                                                     | 34                                              | True                                  |
| True            | BC      | CR                     | BAD CHECK               |             | 09-BC-0003       | 7                | 10                                                                      | ##-BC-****                                                     | 1                                               | True                                  |
| True            | CR      | MV                     | CRIMINAL CASES          |             | 12-0000031CR     | - 4              | 10                                                                      | ##-CR-****                                                     | 32                                              | True                                  |
| True            | TR      | CR                     | SUPERIOR TRAFF          | FIC         | 13-TR-0008       | 7                | 10                                                                      | ##-TR-****                                                     | 9                                               | True                                  |
| True            | SE      | MV                     | SEARCH                  |             |                  | 0                | 0                                                                       |                                                                |                                                 | False                                 |
| Exit Cancel Add |         | Edit<br>Delete<br>Save | Mode<br>VIEW            | 1           |                  |                  | Case Num<br>Examples<br>SU-02-CR<br>1B-2002-0<br>02-CR-04<br>Start Colu | nber Examples<br>R-5420<br>CR-0159<br>64<br>mn: Should equal t | Format St<br>SU-##-CR<br>1B-####-<br>YY-##-**** | ring<br>_****<br>CR-****<br>tion of a |

Next you will update the Next Sequence Number to 1 and Click Save.

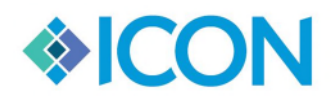

| We | Кеер | Order | in | the | Court <sup>TM</sup> |
|----|------|-------|----|-----|---------------------|
|    | -    |       |    |     |                     |

Updated 12/16/2019

| Court A          | Court Address Counters and Values<br>Case Styles |            |                   | Program O               | ptions Boo<br>Active Courts | ok/Page Setup    | Officer                       | rs Magistra<br>Proceeding | te Loc<br>Definitions  | ation of File | es |
|------------------|--------------------------------------------------|------------|-------------------|-------------------------|-----------------------------|------------------|-------------------------------|---------------------------|------------------------|---------------|----|
| Type Ca<br>CV    | ase                                              | Cate<br>CV | egory             | Description<br>SUPERIOF |                             |                  | Last Ca<br>13CV0              | ese Number Used<br>96     | Court of Fi<br>SU      | ling          | •  |
| Format<br>##CV** | String                                           | Nex<br>1   | t Sequence Number | Start Colum             | n End                       | d Column<br>7    | Auto Counter<br>7 Check if ON |                           |                        |               |    |
| Active           | Type                                             | Category   | Description       |                         | Last Case Number            | Seq Start Column | Seq End                       | Format String             | Next Case              | AutoCount     | 1^ |
| True             | CR                                               | CR         | SUPERIOR COUR     | T CRIMINAL              | 13CR027                     | 5                | 7                             | ##CR***                   | 28                     | True          | -  |
| True             | JV                                               | CR         | JUVENILE COURT    |                         | 13JTEST                     | 4                | 6                             | ##J***                    | 1                      | True          |    |
| True             | CV                                               | CV         | SUPERIOR COUR     | T CIVIL                 | 13CV096                     | 5                | 7                             | ##CV***                   | 97                     | True          |    |
| True             | JT                                               | CR         | JUVENILE TRAFFI   | С                       | 11JV001                     | 0                | 0                             |                           |                        | False         |    |
| True             | CM                                               | CR         | CRIMINAL MOTION   | N                       |                             | 0                | 0                             |                           |                        | False         |    |
| True             | BC                                               | MV         | BAD CHECK         |                         | 11-BC-0057                  | 7                | 10                            | ##-BC-****                | 58                     | True          | 10 |
| True             | CA                                               | CV         | CIVIL ADOPTION    |                         | 2012CA0033                  | 7                | 10                            | ####CA****                | 34                     | True          |    |
| True             | BC                                               | CR         | BAD CHECK         |                         | 09-BC-0003                  | 7                | 10                            | ##-BC-***                 | 1                      | True          |    |
| True             | CR                                               | MV         | CRIMINAL CASES    |                         | 12-0000031CR-               | 4                | 10                            | ##-CR-****                | 32                     | True          |    |
| True             | TR                                               | CR         | SUPERIOR TRAFF    | IC                      | 13-TR-0008                  | 7                | 10                            | ##-TR-***                 | 9                      | True          |    |
| True             | SE                                               | MV         | SEARCH            |                         |                             | 0                | 0                             |                           |                        | False         | ۰. |
|                  |                                                  |            | Mada              |                         |                             |                  |                               |                           |                        |               |    |
| E                | xit                                              | Edit       | EDIT              |                         |                             |                  | Case Num<br>Examples          | ber Examples              | Format St              | ring          |    |
| Car              | ncel                                             | Delete     |                   |                         |                             |                  |                               | 5400                      |                        |               |    |
| Ad               | bb                                               | Save 🚽     | 7                 |                         |                             |                  | 1B-2002-0<br>02-CR-046        | -5420<br>CR-0159<br>64    | 1B-####-0<br>YY-##-*** | CR-****       |    |
|                  |                                                  |            |                   |                         |                             |                  | Start Colur                   | nn: Should equal          | the first locat        | ion of a      |    |

NOTE: If you have multiple case number strings (example: CV, CS, AD, etc.) you will need to update each one.

# CRIMINAL

#### What counters need to be reset in Criminal?

In Criminal, the items that need to be reset include: Instrument numbers, Transmit Numbers, and Case Numbers (if you auto-assign).

#### When should you reset your counters?

Criminal Counters should be reset after all **New** Cases have been entered for 2019.

## How do you Reset Instrument numbers and Transmit Numbers?

The instrument number and transmit number are located on the same screen and should be done at the same time. These counters are located under system > System Master Defaults.

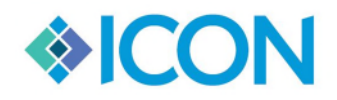

We Keep Order in the Court<sup>TM</sup>

Updated 12/16/2019

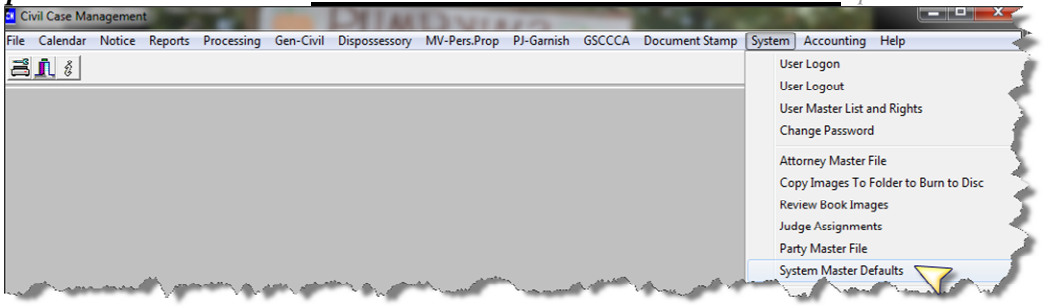

Once you have opened the system screen Click on the Tab that says Counters and values. Next Click on the Edit button at the top of the screen. This will give you the ability to change the counters. On this screen you will be adjusting the **instrument number to 0, Instrument year to 2020, the GCIC transmit number to 1, and the transmit year for GCIC and DDS should be set to 2020.** Once you have finished you will Click Save then Exit.

| A Exit O Cancel - Edit                                                                                                    | Save Statu                                                                                                    | s EDIT                 |                                                                                                    |                                                                            |                                     |
|----------------------------------------------------------------------------------------------------|----------------------------------------------------------------------------------------------------|------------------------|----------------------------------------------------------------------------------------------------|----------------------------------------------------------------------------|-------------------------------------|
| Location of Files Case Numbers                                                                                                    | Active Courts                                                                                                    | Proceeding Definitions | Transmission Info                                                                                                    | Traffic Defaults                                                           | Calendar Designer                   |
| Court Address Counters and Value                                                                                                    | es Program Options                                                                                                    | Book/Page Setup        | Officers Magi                                                                                                    | strate District A                                                          | Attorney Solicitor                  |
| GCIC Numbers<br>ORI # Superior Court<br>GA32654J<br>ORI # State Court<br>County FIPS ID<br>County FIPS ID<br>Email Route (to use Outlook for<br>sending emails, type 'Outlook') | Counter Values, Funds, and<br>Instrument # Instr 1<br>0 2019<br>Superior Court DMVS Transm<br>2019<br>State Court DMVS Transm<br>2019<br>Document Stamp Counter<br>4<br>Library Is Law<br>5 NO<br>POPT % CVAP<br>10 5 | Surcharge Percentages  | Transmit Year<br>2019<br>urt DMVS Transmit #<br>DMVS Transmit #<br>tamp Counter (Juvenile)<br>tamp Counter (Juvenile)<br>Clerk Retirement<br>2<br>Brain Spinal %<br>10 | eriff Retirement POA<br>5<br>POPTIDF %<br>10                               | ext Image Locator<br>0024457<br>B % |
| Send DPS Transmit Email Name of Adobe Printer (For Printing E-P                                                                                                    | ayment Receipts)                                                                                                    |                        | Import Parms<br>Auto<br>Check for new<br>Email<br>Email                                                                                                    | Import using Metaton<br>cases every 60<br>Notification 1<br>Notification 2 | nix minutes                         |

NOTE: DMVS transmit numbers DO NOT reset.

#### How do you Reset Case Numbers?

The case numbers are located under system > System Master Defaults.

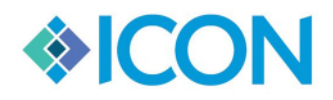

Updated 12/16/2019

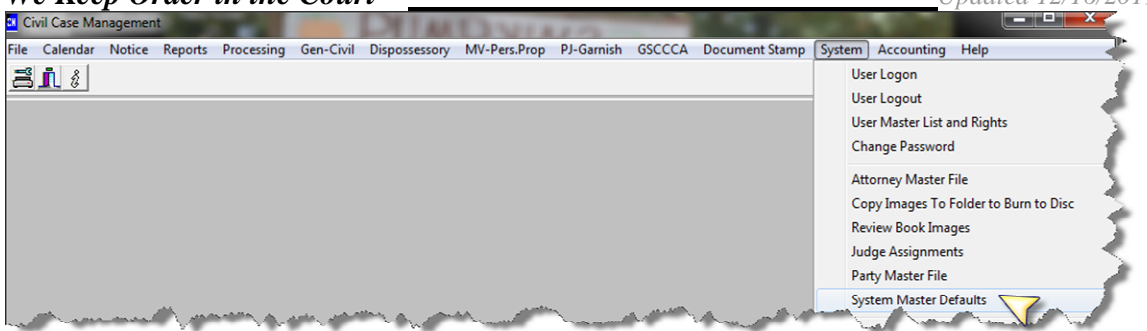

Once you are this screen you will Click on the tab that says Case Numbers. Next you will Click on the Case Number string you would like to update. All of your case number strings will be visable on this screen. Only click on the one you would like to update. Then Click the Edit button on the Case Numbers screen.

| . E <u>x</u> it ⊘        | <u>C</u> ancel = | = <u>E</u> dit <mark>√</mark> <u>S</u> ave | Status VIEW             |                  |                                                             |                                     |                                                     | -                    |               |
|--------------------------|------------------|--------------------------------------------|-------------------------|------------------|-------------------------------------------------------------|-------------------------------------|-----------------------------------------------------|----------------------|---------------|
| Court Addres             | s C              | ounters and Values Program                 | Options Book/F          | Page Setup       | Officers                                                    | Magistrate                          | District                                            | Attorney             | Solicitor     |
| Location of F            | iles             | Case Numbers Active Court                  | s Proceeding D          | Definitions      | Transmiss                                                   | ion Info   Tra                      | ffic Defaults                                       | Caler                | ndar Designer |
| Type Case<br>CR          | -                | Category Descripti<br>CR SUPER             | on<br>OR COURT CRIMINAL | -                | Last Ca<br>13CR0                                            | se Number Used<br>27                | Court of Film                                       | ng .                 | <b>-</b>      |
| Format String<br>##CR*** |                  | Next Sequence Number Start Co              | umn End                 | Column<br>7      | Auto Co<br>I⊄ Cheo                                          | ounter<br>ck if ON                  |                                                     |                      |               |
| Active Type              | Category         | Description                                | Last Case Number        | Seq Start Column | Seq End                                                     | Format String                       | Next Case                                           | AutoCount            | <b>A</b>      |
| True CR                  | CR               | SUPERIOR COURT CRIMINAL                    | 13CR027                 | 5                | 7                                                           | ##CR***                             | 28                                                  | True                 |               |
| True JV                  | CR               | JUVENILE COURT                             | 13JTEST                 | 4                | 6                                                           | ##J***                              | 1                                                   | True                 |               |
| True JT                  | CR               | JUVENILE TRAFFIC                           | 11JV001                 | 0                | 0                                                           |                                     |                                                     | False                |               |
| True CM                  | CR               | CRIMINAL MOTION                            |                         | 0                | 0                                                           |                                     |                                                     | False                |               |
| True BC                  | CR               | BAD CHECK                                  | 09-BC-0003              | 7                | 10                                                          | ##-BC-****                          | 1                                                   | True                 |               |
| True TR                  | CR               | SUPERIOR TRAFFIC                           | 13-TR-0008              | 7                | 10                                                          | ##-TR-****                          | 9                                                   | True                 |               |
| True TP                  | CR               | TRAFFIC-DNR                                | 0020                    | 1                | 4                                                           | ****                                | 21                                                  | True                 |               |
| True WR                  | CR               | WARRANT                                    | 000015                  | 1                | 6                                                           | *****                               | 16                                                  | True                 |               |
| True PI                  | CR               | PRE-INDICTMENT                             | 78859                   |                  |                                                             |                                     |                                                     | False                |               |
| True JZ                  | CR               | JUV TRUANCY DEPRIVED                       | 0                       | 7                | 10                                                          | ##-JU-****                          | 1                                                   | True                 | -             |
| Exit<br>Cancel<br>Add    | Delet            | te                                         |                         |                  | Case Num<br>Examples<br>SU-02-CR-<br>1B-2002-C<br>02-CR-046 | ber Examples<br>5420<br>R-0159<br>4 | Format Stri<br>SU##-CR-<br>1B-####-CR<br>##-CR-**** | ng<br>****<br>2,**** |               |

Next you will update the Next Sequence Number to 1 and Click Save.

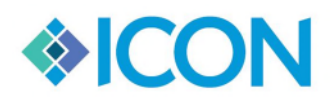

| ount Addre          | ss  <br>Files | Counters and Values Program<br>Case Numbers Active Court | Options   Book/F<br>s   Proceeding D | Page Setup       | Officers<br>Transmiss                          | ion Info Tra                   | District      | Attorney<br>Cale | Solicito | r<br>r |
|---------------------|---------------|----------------------------------------------------------|--------------------------------------|------------------|------------------------------------------------|--------------------------------|---------------|------------------|----------|--------|
| pe Case<br>R        |               | Category Descript<br>CR SUPER                            | ion<br>IOR COURT CRIMINAL            |                  | Last Ca<br>13CR0                               | ise Number Used<br>27          | Court of Fili | ng               | •        |        |
| rmat Strin<br>CR*** | 9             | Next Sequence Number Start Co                            | lumn End                             | Column<br>7      | Auto Co                                        | ounter<br>sk if ON             |               |                  |          |        |
| ctive Type          | Catego        | ny Description                                           | Last Case Number                     | Seg Start Column | Seq End                                        | Format String                  | Next Case     | AutoCount        |          |        |
| ue CR               | CR            | SUPERIOR COURT CRIMINAL                                  | 13CR027                              | 5                | 7                                              | ##CR***                        | 1             | True             | -        |        |
| ue JV               | CR            | JUVENILE COURT                                           | 13JTEST                              | 4                | 6                                              | ##J***                         | 1             | True             |          |        |
| ue JT               | CR            | JUVENILE TRAFFIC                                         | 11JV001                              | 0                | 0                                              |                                |               | False            |          |        |
| rue CM              | CR            | CRIMINAL MOTION                                          |                                      | 0                | 0                                              |                                |               | False            |          |        |
| rue BC              | CR            | BAD CHECK                                                | 09-BC-0003                           | 7                | 10                                             | ##-BC-****                     | 1             | True             |          |        |
| rue TR              | CR            | SUPERIOR TRAFFIC                                         | 13-TR-0008                           | 7                | 10                                             | ##-TR-****                     | 9             | True             |          |        |
| rue TP              | CR            | TRAFFIC-DNR                                              | 0020                                 | 1                | 4                                              | ****                           | 21            | True             |          |        |
| rue WR              | CR            | WARRANT                                                  | 000015                               | 1                | 6                                              | *****                          | 16            | True             |          |        |
| rue PI              | CR            | PRE-INDICTMENT                                           | 78859                                |                  |                                                |                                |               | False            |          |        |
| rue JZ              | CR            | JUV TRUANCY DEPRIVED                                     | 0                                    | 7                | 10                                             | ##-JU-****                     | 1             | True             | -        |        |
| Exit<br>Cancel      |               | Edit EDIT                                                |                                      |                  | Case Num<br>Examples<br>SU-02-CR-<br>18-2002-C | ber Examples<br>5420<br>R-0159 | Format Stri   | ing<br>****      |          |        |

NOTE: If you have multiple case number strings (example: CR, TR, WR, etc.) you will need to update each one.

# JUVENILE

# What counters need to be reset in Juvenile?

In Juvenile, the items that need to be reset include: Instrument numbers, Transmit Numbers, and Case Numbers (if you auto-assign).

#### When should you reset your counters?

Juvenile Counters should be reset after all New Cases have been entered for 2019.

## How do you Reset Instrument numbers and Transmit Numbers?

The instrument number and transmit number are located on the same screen and should be done at the same time. These counters are located under system > System Master Address and Values.

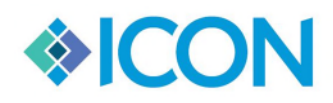

Updated 12/16/2019 💷 Juvenile Processing GSCCCA Traffic Disposition Document Stamp File Calendars Notices Reports System Accounting Hal User Logon ă 🧘 🕴 User Logout Juvenile Search Juvenile Notes Change User Password User Master List and Access Rights Juvenile Search Attorney Master Juvenile St Tracking Summary Search Name Bondsman Master • Code Table Copy Image to Folder to Burn to Disc Search DOB • **Review Book Images** Fine Master Table Name File Checkout Import Outlook Calendar to Day Planner Judge Assignments Master Calendar Dates Master Juvenile Names Admin Master Party Names Admin Zip Code Maintenance Index Criminal Files Magistrate O.C.G.A. Definitions Prosecutor O.C.G.A. Definitions System Master Address and Values Import Image Locations Record Locking Image FTP Transfer Label Setup Support A.

Once you have opened the system screen Click on the Tab that says Counters and values. Next Click on the Edit button at the top of the screen. This will give you the ability to change the counters. On this screen you will be adjusting the instrument number to 0, Instrument year to 2020, the GCIC transmit number to 1, and the transmit year for GCIC and DDS should be set to 2020. Once you have finished you will Click Save then Exit.

| 🖉 Exit 🖉 Cancel 🗕 Edit 🗸 S       | ave Sta                    | tus EDIT                  |                                                                |                     |           |
|----------------------------------|----------------------------|---------------------------|----------------------------------------------------------------|---------------------|-----------|
| Location of Files Ca             | ase Numbers                | Active Courts             | Transmission Info                                              | Proceeding Defi     | nitions   |
| Court Address Counters and Value | Program Options            | Book/Page Setup           | Officers Magistrate                                            | District Attorney   | Solicitor |
| GCIC Numbers<br>ORI #            | Counter Values, Funds, a   | nd Surcharge Percentages  |                                                                |                     |           |
| GA1234567                        | Instrument # Inst<br>0 201 | r Year Transmit :<br>19 1 | Transmit Year         DPS T           2019         2019        | ansmit Year DPS Tra | nsmit #   |
|                                  | Document Stamp Count       | er (Criminal) Document    | Stamp Counter (Juvenile) Link ID                               | _                   |           |
| FTP Settings<br>FTP Host         | Ju                         | <u></u>                   |                                                                |                     |           |
| obts.gscca.org                   | Library Is L<br>5.00 NO    | aw Library in Base Fine?  | Clerk Retirement         Sheriff Reti           2.00         2 | rement POAB %<br>5  |           |
| obtsproduser                     | 2027.0                     |                           | D : 0 : 10/                                                    |                     |           |
| FTP Password<br>4sa7aoff         | 10 5                       |                           | 0                                                              |                     |           |
| Use SSL Authentication           | POPTIDF %                  |                           |                                                                |                     |           |
| Email Host<br>OUTLOOK            | , ,                        |                           |                                                                |                     |           |
| Send DPS Transmit Email          | _                          |                           |                                                                |                     |           |
|                                  |                            |                           |                                                                |                     |           |

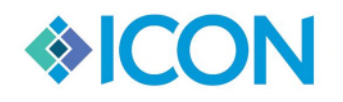

NOTE: DMVS transmit numbers DO NOT reset.

# How do you Reset Case Numbers?

The case numbers are located under system > System Master Address and Values.

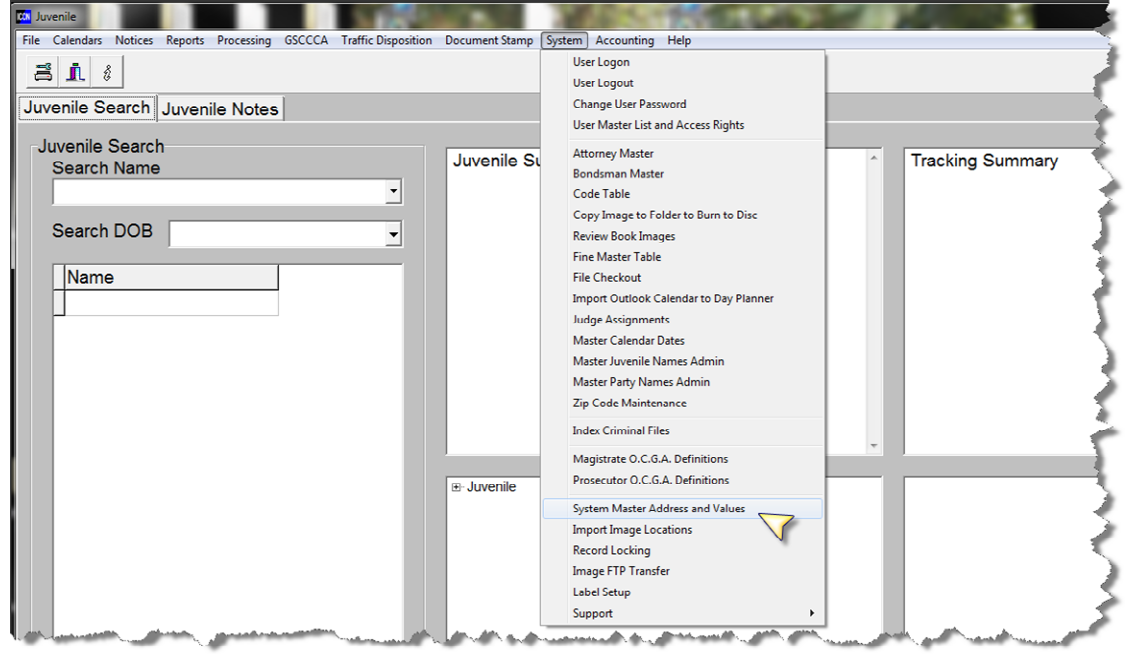

Once you are this screen you will Click on the tab that says Case Numbers. Next you will Click on the Case Number string you would like to update. All of your case number strings will be visable on this screen. Only click on the one you would like to update. Then Click the Edit button on the Case Numbers screen.

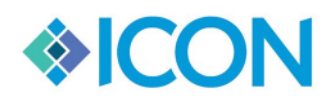

Updated 12/16/2019

| Court Addr                     | ess       | Counters and Values           | Program Optio | ons Book/P       | age Setup                      | Officers                                                     | Magistrate                          | District                                          | Attorney                   | Solic    |
|--------------------------------|-----------|-------------------------------|---------------|------------------|--------------------------------|--------------------------------------------------------------|-------------------------------------|---------------------------------------------------|----------------------------|----------|
| Type Case<br>JV<br>Format Stri |           | Description<br>JUVENILE COURT | Start Column  | Last<br>13JT     | Case Number U<br>EST<br>Column | sed Court                                                    | of Filing                           | ]                                                 | ceeding De                 | initions |
| ##J***                         |           | 1                             |               | 4                | 6                              | Chec                                                         | k if ON                             |                                                   |                            |          |
| Active Typ                     | e Categor | y Description                 |               | Last Case Number | Seq Start Column               | Seq End                                                      | Format String                       | Next Case                                         | AutoCount                  | <b>^</b> |
| True CR                        | CR        | SUPERIOR COURT CRIM           | INAL          | 13CR027          | 5                              | 7                                                            | ##CR***                             | 28                                                | True                       |          |
| True JV                        | CR        | JUVENILE COURT                |               | 13JTEST          | 4                              | 6                                                            | ##J***                              | 1                                                 | True                       |          |
| True JT                        | CR        | JUVENILE TRAFFIC              |               | 11JV001          | 0                              | 0                                                            |                                     |                                                   | False                      |          |
| True CM                        | CR        | CRIMINAL MOTION               |               |                  | 0                              | 0                                                            |                                     |                                                   | False                      |          |
| True BC                        | CR        | BAD CHECK                     |               | 09-BC-0003       | 7                              | 10                                                           | ##-BC-****                          | 1                                                 | True                       |          |
| True TR                        | CR        | SUPERIOR TRAFFIC              |               | 13-TR-0008       | 7                              | 10                                                           | ##-TR-****                          | 9                                                 | True                       |          |
| True TP                        | CR        | TRAFFIC-DNR                   |               | 0020             | 1                              | 4                                                            | ****                                | 21                                                | True                       |          |
| True WR                        | CR        | WARRANT                       |               | 000015           | 1                              | 6                                                            | *****                               | 16                                                | True                       |          |
| True PI                        | CR        | PRE-INDICTMENT                |               | 78859            |                                |                                                              |                                     |                                                   | False                      |          |
| True JZ                        | CR        | JUV TRUANCY DEPRIVE           | D             | 0                | 7                              | 10                                                           | ##-JU-****                          | 1                                                 | True                       | -        |
| Exit<br>Cancel<br>Add          |           | idit VIEW                     |               |                  |                                | Case Num<br>Examples<br>SU-02-CR-<br>1B-2002-CI<br>02-CR-046 | ber Examples<br>5420<br>R-0159<br>4 | Format Str<br>SU-##-CR-<br>1B-####-C<br>##-CR-*** | ing<br>****<br>R-****<br>* |          |

#### Next you will update the Next Sequence Number to 1 and Click Save.

| pe Case<br>/                                        | _                     | Description<br>JUVENILE COURT                                      |                | L                    | ast Case Number L<br>I3JTEST | Jsed Cour<br>JV                                | t of Filing                                            | -                                                |                                                |   |
|-----------------------------------------------------|-----------------------|--------------------------------------------------------------------|----------------|----------------------|------------------------------|------------------------------------------------|--------------------------------------------------------|--------------------------------------------------|------------------------------------------------|---|
| rmat String<br>ม***                                 |                       | Next Sequence Numb                                                 | er Start Colum | in E                 | nd Column<br>6               | Auto Co                                        | ounter<br>ck if ON                                     |                                                  |                                                |   |
| ctive Type                                          | Category              | / Descriptio                                                       | on             | Last Case Numb       | per Seq Start Column         | Seq End                                        | Format String                                          | Next Case                                        | AutoCount                                      |   |
| rue CR                                              | CR                    | SUPERIOR COURT CF                                                  | RIMINAL        | 13CR027              | Ę                            | 5 7                                            | ##CR***                                                | 28                                               | True                                           | - |
| rue JV                                              | CR                    | JUVENILE COURT                                                     |                | 13JTEST              | 4                            | 1 6                                            | ##J***                                                 | 1                                                | True                                           |   |
| rue JT                                              | CR                    | JUVENILE TRAFFIC                                                   |                | 11JV001              | (                            | ) 0                                            |                                                        |                                                  | False                                          |   |
| rue CM                                              | CR                    | CRIMINAL MOTION                                                    |                |                      | (                            | 0 0                                            |                                                        |                                                  | False                                          |   |
| rue BC                                              | CR                    | BAD CHECK                                                          |                | 09-BC-0003           | 1                            | 7 10                                           | ##-BC-****                                             | 1                                                | True                                           |   |
| rue TR                                              | CR                    | SUPERIOR TRAFFIC                                                   |                | 13-TR-0008           | ī                            | 7 10                                           | ##-TR-***                                              | 9                                                | True                                           |   |
| rue TP                                              | CR                    | TRAFFIC-DNR                                                        |                | 0020                 | 1                            | 1 4                                            | ***                                                    | 21                                               | True                                           |   |
| rue WR                                              | CR                    | WARRANT                                                            |                | 000015               | 1                            | 1 6                                            | *****                                                  | 16                                               | True                                           |   |
| rue PI                                              | CR                    | PRE-INDICTMENT                                                     |                | 78859                |                              |                                                |                                                        |                                                  | False                                          |   |
| rue JZ                                              | CR                    | JUV TRUANCY DEPRI                                                  | VED            | 0                    | 1                            | 7 10                                           | ##-JU-****                                             | 1                                                | True                                           | - |
| rue WR<br>rue PI<br>rue JZ<br>Exit<br>Cancel<br>Add | CR<br>CR<br>CR<br>Del | WARRANT<br>PRE-INDICTMENT<br>JUV TRUANCY DEPRI<br>dit Mode<br>EDIT | VED            | 000015<br>78859<br>0 |                              | Case Num<br>Examples<br>SU-02-CR-<br>1B-2002-C | ++++++<br>##-JU-****<br>ber Examples<br>5420<br>R-0159 | 16<br>1<br>Format Str<br>18-####CR<br>18-#####CR | True<br>False<br>True<br>ing<br>****<br>R-**** |   |

NOTE: If you have multiple case number strings (example: JV, JR, WR, etc.) you will need to update each one.

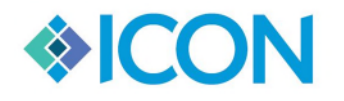

# MAGISTRATE

# What counters need to be reset in Magistrate?

In Magistrate, the items that need to be reset include: Instrument numbers, Transmit Numbers, and Case Numbers (if you auto-assign).

## When should you reset your counters?

Magistrate Counters should be reset after all **New** Cases have been entered for 2019.

# How do you Reset Instrument numbers and Transmit Numbers?

The instrument number and transmit number are located on the same screen and should be done at the same time. These counters are located under system > System Master Address and Values.

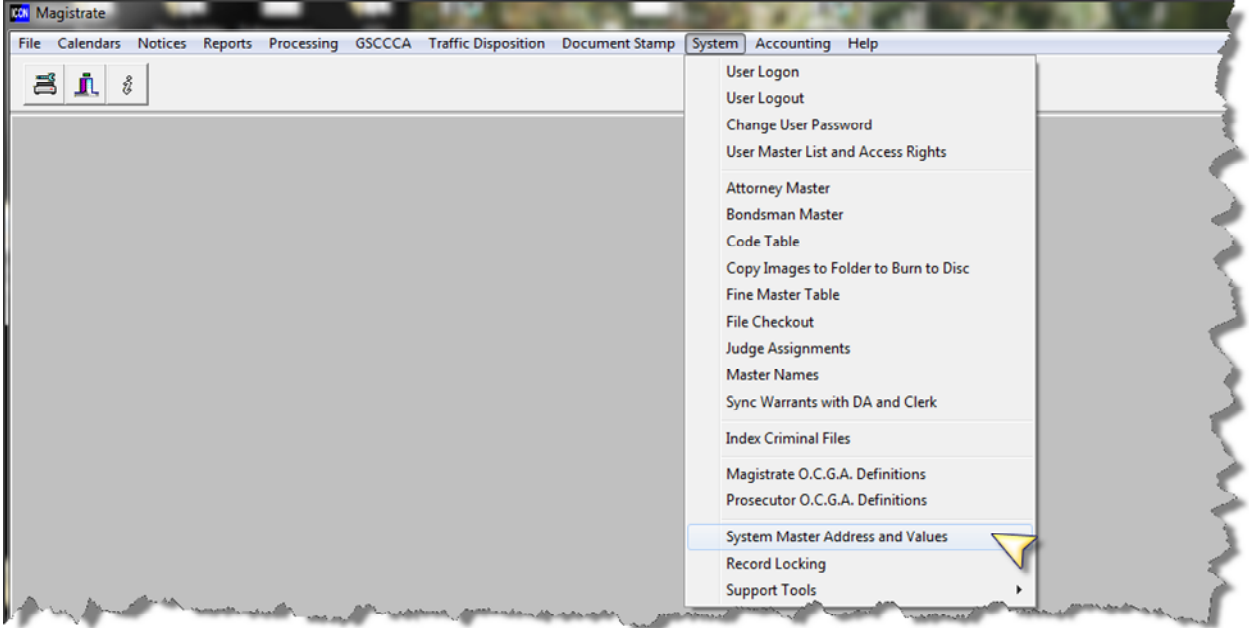

Once you have opened the system screen Click on the Tab that says Counters and values. Next Click on the Edit button at the top of the screen. This will give you the ability to change the counters. On this screen you will be adjusting the **instrument number to 0, Instrument year to 2020, the GCIC transmit number to 1, and the transmit year for GCIC and DPS should be set to 2020.** Once you have finished you will Click Save then Exit.

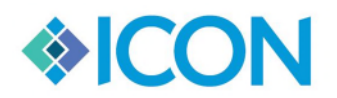

| ne heep order in the court |
|----------------------------|
|----------------------------|

| Location of Files Case N        | lumbers             | Active Courts        | Warrant Cour         | nters                 | Proceeding Definiti                                   | ons Transm                | ission Info |
|---------------------------------|---------------------|----------------------|----------------------|-----------------------|-------------------------------------------------------|---------------------------|-------------|
| Court Address Counters and V    | /alues Prog         | ram Options          | Book/Page Setup      | Officers              | Magistrate                                            | District Attorney         | Solicitor   |
| GCIC Numbers<br>ORI #           | Counter Value       | es, Funds, and S     | urcharge Percentag   | es                    |                                                       |                           |             |
| GA009033J                       | Instrument          | # Instr Year<br>2019 | Transmit #           | Transmit Year<br>2019 | DPS Transmit #<br>35                                  | DPS Transmit Year<br>2019 |             |
|                                 | Document S          | Stamp Counter (0     | Criminal) Document   | Stamp Counte          | r (Juvenile)                                          |                           |             |
| FTP Settings<br>FTP Host        | 4                   |                      | 3                    |                       |                                                       |                           |             |
| obtsprod.gsccca.org             | Library             | Is Law Li            | ibrary in Base Fine? | Clerk Retirer         | ment Sheriff Retir                                    | rement POAB %             |             |
| FTP User ID                     | 5.00                | INO                  | <u> </u>             | 0                     | 2                                                     | 10                        |             |
| FTP Password                    | POPT %<br>10        | CVAP %               | VEF<br>0             | Brain S               | Spinal % Court 0                                      | Costs                     |             |
| Use SSL Authentication          |                     |                      |                      |                       |                                                       |                           |             |
| Transit March                   |                     |                      |                      | Impo                  | rt Parms                                              |                           |             |
| OUTLOOK                         |                     |                      |                      |                       | <ul> <li>Auto Import</li> <li>Do not promp</li> </ul> | ot to approve warrants    |             |
| Send DPS Transmit Email         |                     |                      |                      |                       | County FIPS ID                                        |                           |             |
|                                 |                     |                      |                      |                       |                                                       |                           |             |
| Lookup name in master name ta   | ble upon entry      |                      |                      |                       |                                                       |                           |             |
| Default Warrant Terms/Bond Cond | itions (Limit 254 o | char, No CR)         | _                    |                       |                                                       |                           |             |
|                                 |                     |                      |                      |                       |                                                       |                           |             |

NOTE: DPS transmit numbers DO NOT reset.

# How do you Reset Case Numbers?

The case numbers are located under system > System Master Address and Values.

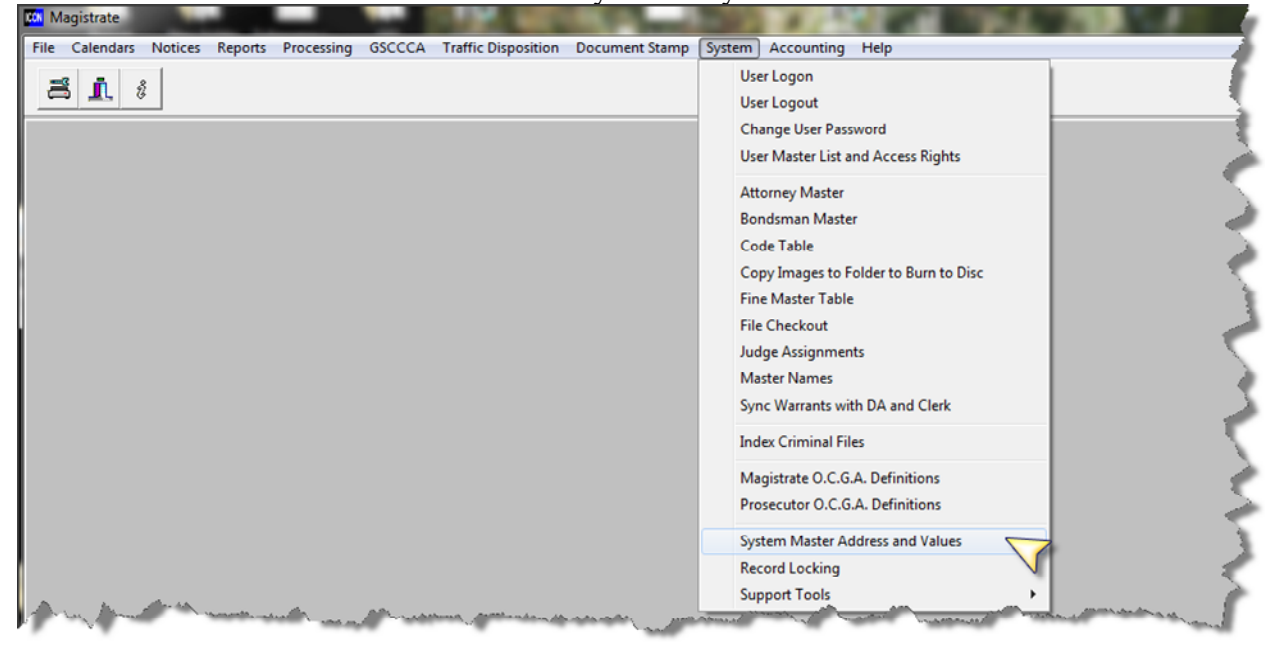

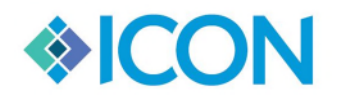

Once you are this screen you will Click on the tab that says Case Numbers. Next you will Click on the Case Number string you would like to update. All of your case number strings will be visable on this screen. Only click on the one you would like to update. Then Click the Edit button on the Case Numbers screen.

| ourt /<br>Loca | Address<br>tion of Fil | Counte<br>es           | rs and Values  <br>Case Numbers | Program O<br>Active | Courts        | Book/<br>V | Page Setup           | Officers                                           | Magistrate<br>Proceeding Defin | District<br>itions                        | t Attorney<br>Transmi            | Solicito |
|----------------|------------------------|------------------------|---------------------------------|---------------------|---------------|------------|----------------------|----------------------------------------------------|--------------------------------|-------------------------------------------|----------------------------------|----------|
| ype C          | ase                    | Cat                    | egory                           | Descriptio          | n             |            |                      | Last C                                             | ase Number Used                | Court of F                                | iling                            | _        |
| C              |                        | MV                     |                                 | BAD CHE             | СК            |            |                      | 11-BC                                              | -0057                          | MV                                        | •                                |          |
| ormat<br>#-BC  | t String<br>-****      | Nex<br>Nex             | <u>tt Sequence Nu</u> mbe<br>58 | r Start Colur       | <u>nn</u> 7   | End        | Column<br>10         | Auto C<br>⊠ Che                                    | ounter<br>ck if ON             |                                           |                                  |          |
| ctive          | Type                   | Category               | Description                     |                     | Last Case Num | per        | Seg Start Column     | Seq End                                            | Format String                  | Next Case                                 | AutoCount                        | <u>^</u> |
| rue            | BC                     | MV                     | BAD CHECK                       |                     | 11-BC-005     | 7          | 7                    | 10                                                 | ##-BC-***                      | 58                                        | True                             |          |
| rue            | CR                     | MV                     | CRIMINAL CASES                  |                     | 12-000003     | 1CR-       | 4                    | 10                                                 | ##-CR-****                     | 32                                        | True                             |          |
| rue            | SE                     | MV                     | SEARCH                          |                     |               |            | 0                    | 0                                                  |                                |                                           | False                            |          |
| rue            | WR                     | MV                     | WARRANTS                        |                     | 2012-EZ-01    | 46         | 9                    | 12                                                 | ####-EZ-****                   | 147                                       | True                             |          |
| rue            | PW                     | MV                     | PREWARRANT                      |                     | 2012-EZ-      |            | 7                    | 10                                                 | ##-PW-****                     | 2                                         | True                             |          |
| rue            | CF                     | MV                     | CITATION FORMA                  | T                   |               |            | 4                    | 8                                                  | ##-****                        | 42                                        | False                            |          |
| rue            | TR                     | MV                     | MAGISTRATE TR                   | AFFIC               | TR-0002       |            | 4                    | 7                                                  | TR-****                        | 3                                         | True                             |          |
| rue            | OR                     | MV                     | GOOD BEHAVIOR                   | BOND                | GBB-0002      |            | 5                    | 8                                                  | GBB-****                       | 3                                         | True                             |          |
| rue            | WA                     | MV                     | WARRANTLESS A                   | PP                  | 12-0011       |            | 4                    | 20                                                 | CR-***-*****                   | 1                                         | False                            |          |
| E<br>Car<br>A  | xit<br>ncel<br>dd      | Edit<br>Delete<br>Save | Mode<br>VIEW                    | Ĩ                   |               |            | (<br> <br> <br> <br> | Case Nun<br>Examples<br>SU-02-CF<br>1B-2002-<br>18 | nber Examples<br>              | Format S<br>SU-##-C<br>1B-####<br>##-CR-* | String<br>R-****<br>#-CR-<br>*** |          |

Next you will update the Next Sequence Number to 1 and Click Save.

| Court /       | Address           | Count                  | ers and Values    | Program (     | Options     | Book   | Page Setup       | Officers                                      | Magistrate                             | Distric                     | t Attorney                        | Sc      |
|---------------|-------------------|------------------------|-------------------|---------------|-------------|--------|------------------|-----------------------------------------------|----------------------------------------|-----------------------------|-----------------------------------|---------|
| Loca          | tion of Fi        | les                    | Case Numbers      | Activ         | e Courts    | 1      | Narrant Counters |                                               | Proceeding Defi                        | nitions                     | Transm                            | nission |
| Type C        | ase               | Ce                     | tegory            | Descripti     | on          |        |                  | Last Ca                                       | se Number Use                          | d Court of F                | iling                             |         |
| BC            |                   | M                      | V                 | BAD CH        | ECK         |        |                  | 11-BC-                                        | 0057                                   | MV                          |                                   | •       |
| orma<br>##-BC | t String          | Ne                     | ext Sequence Numb | er Start Coli | umn         | End    | Column 10        | Auto Co<br>Chec                               | ounter<br>k if ON                      |                             |                                   |         |
| Active        | Type              | Calegory               | Descriptio        | n             | Last Case ? | lunber | Seg Start Column | SegEnd                                        | Format String                          | Ned Case                    | AutoCount                         |         |
| True          | BC                | MV                     | BAD CHECK         |               | 11-BC-00    | )57    | 7                | 10                                            | ##-BC-****                             | 1                           | True                              | -       |
| True          | CR                | MV                     | CRIMINAL CASE     | s             | 12-00000    | 31CR-  | 4                | 10                                            | ##-CR-****                             | 32                          | True                              |         |
| True          | SE                | MV                     | SEARCH            |               |             |        | 0                | 0                                             |                                        |                             | False                             |         |
| True          | WR                | MV                     | WARRANTS          |               | 2012-EZ-    | 0146   | 9                | 12                                            | ####-EZ-****                           | 147                         | True                              |         |
| True          | PW                | MV                     | PREWARRANT        |               | 2012-EZ-    |        | 7                | 10                                            | ##-PW-***                              | 2                           | True                              |         |
| True          | CF                | MV                     | CITATION FORM     | AT            |             |        | 4                | 8                                             | ###_*****                              | 42                          | False                             | -0      |
| True          | TR                | MV                     | MAGISTRATE TR     | RAFFIC        | TR-0002     |        | 4                | 7                                             | TR-***                                 | 3                           | True                              |         |
| True          | OR                | MV                     | GOOD BEHAVIO      | R BOND        | GBB-000     | 2      | 5                | 8                                             | GBB-****                               | 3                           | True                              |         |
| True          | WA                | MV                     | WARRANTLESS       | APP           | 12-0011     |        | 4                | 20                                            | CR-***-****-**                         | 1                           | False                             |         |
| E<br>Ca<br>A  | xit<br>ncel<br>dd | Edit<br>Delete<br>Save | Mode<br>EDIT      |               |             |        |                  | Case Num<br>Examples<br>SU-02-CR<br>1B-2002-C | ber Examples<br>-5420<br>CR-0159<br>64 | Format<br>SU-##-C<br>1B-### | String<br>:R-****<br>#-CR-<br>*** |         |

NOTE: If you have multiple case number strings (example: MV, MC, WR, etc.) you will need to update each one.

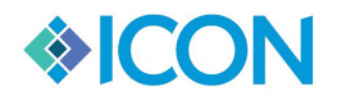

# LCR

## What counters need to be reset in LCR?

In LCR the items that need to be reset include: Instrument numbers and Transmit Numbers.

## When should you reset your counters?

LCR Counters should be reset after all **New** instruments have been entered for 2019.

## How do you Reset Instrument numbers and Transmit Numbers?

The instrument number and transmit number are located on the same page. You will go to System>Parameter Maintenance.

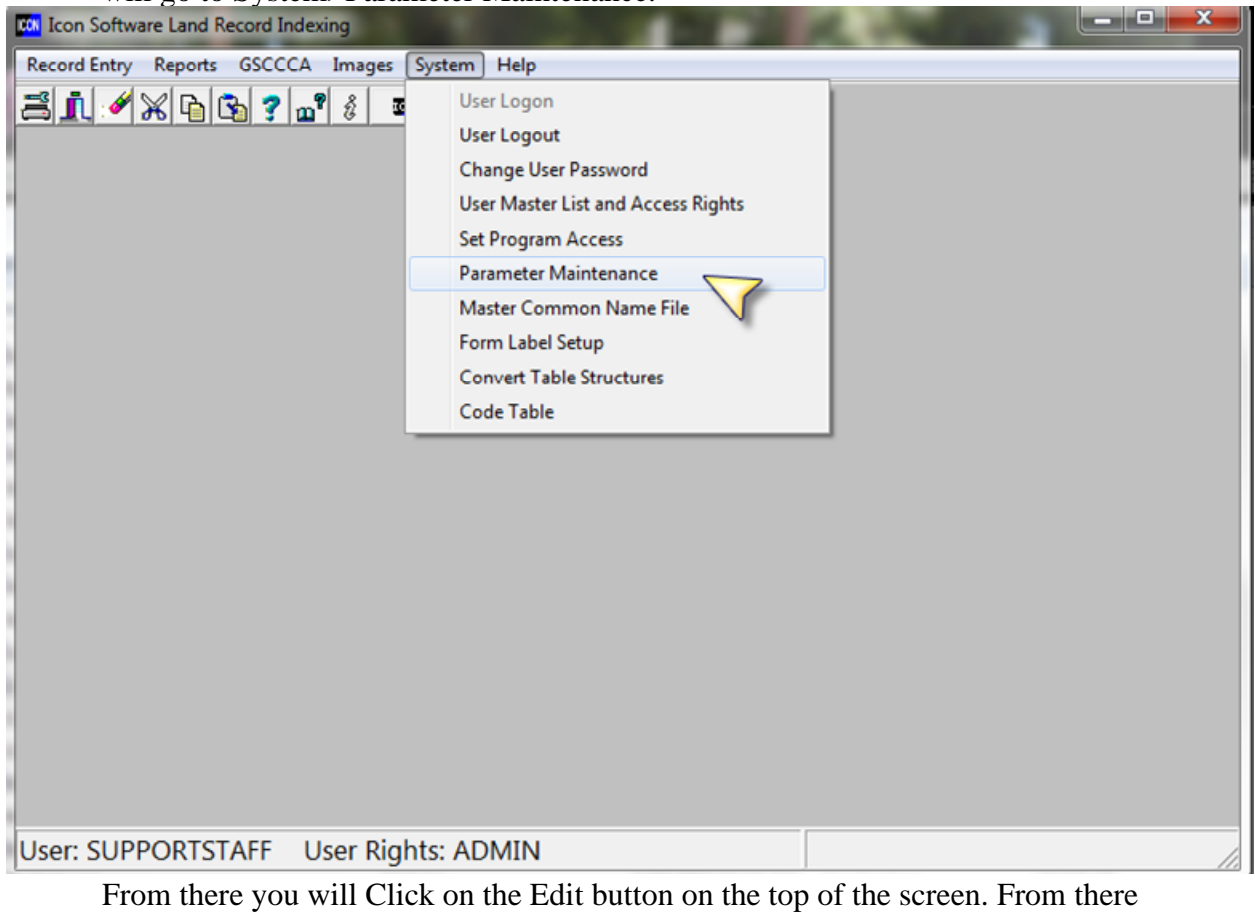

From there you will Click on the Edit button on the top of the screen. From there you will see the Reset Instrument Counters box pop up at the bottom of the screen.

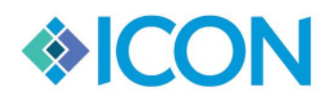

| We Keep                                                                     | <b>Order i</b><br>Setup                                                       | n the C                                                    | Court <sup>TM</sup>                                      |                  |                | Updated 12/1                                        | 16/2019<br>× |
|-----------------------------------------------------------------------------|-------------------------------------------------------------------------------|------------------------------------------------------------|----------------------------------------------------------|------------------|----------------|-----------------------------------------------------|--------------|
| Close                                                                       | Edit                                                                          | Save                                                       | Status:                                                  | EDIT             |                |                                                     |              |
| County Informa                                                              | tion:                                                                         |                                                            |                                                          | ,                |                |                                                     |              |
| County Name:                                                                | COUNTY                                                                        |                                                            |                                                          | County Number:   | 111            | _                                                   |              |
| Address 1:                                                                  |                                                                               |                                                            |                                                          | Clerk Sup:       |                | -                                                   |              |
| Address 2:                                                                  |                                                                               |                                                            |                                                          | Office:          | SUPERIOR COURT | -                                                   |              |
| City:                                                                       |                                                                               |                                                            |                                                          | Phone:           |                | -                                                   |              |
| State:                                                                      |                                                                               | Zip:                                                       |                                                          | Email:           |                | _                                                   |              |
| Deed Informat<br>Last I<br>Good<br>Accept (<br>Transmit Fi<br>Next Instrume | Instrument: [<br>Thru Date: ]<br>Checksum: ]<br>Ile Number: ]<br>nt Number: ] | ormation   Pl<br>11120180000<br>09/14/2018<br>000EB86<br>2 | lat Information                                          | Misc Information | ]              |                                                     |              |
| Reset Instrum<br>Reset Cour                                                 | ent Counters                                                                  | ew Instrume<br>ent Instrume                                | nt Year: <mark>2019</mark><br>nt Year: <mark>2018</mark> |                  |                | Record Type<br>© DEED<br>© LIEN<br>© PLAT<br>© MISC |              |

Once you see the reset screen, Click on the Record Type of DEED. Once you do that the new Instrument year of 2020 fill in, and the current year will show 2019. To reset the counter Click on Reset Counter. A confirmation box will come up. Click OK to continue and Cancel to stop.

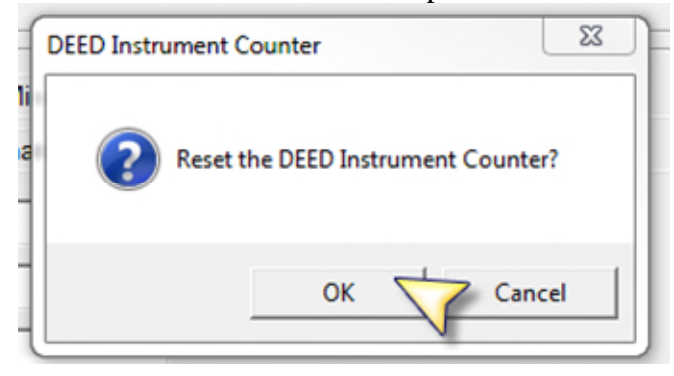

You will follow the same steps for LIEN, PLAT, and MISC records. After all instrument number have been reset you will need to also reset the Transmit File Number. To do this Click on Each Tab Deed Information, Lien Information, Plat Information and Edit the Transmit File Number to 1.

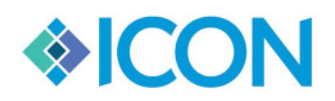

Updated 12/16/2019

| Instrument Counters Alt. Field Descriptions Misc. Table Dictionary Values |
|---------------------------------------------------------------------------|
| Deed Information Lien Information Plat Information Misc Information       |
| Last Instrument: 0                                                        |
| Good Thru Date: 10/10/2013                                                |
| Accept Checksum: 0034DB5                                                  |
| Transmit File Number: 1                                                   |
| Next Instrument Number: 1                                                 |
|                                                                           |
| Reset Instrument Counters                                                 |

## NOTE: EACH ONE NEEDS TO BE RESET.

After you are finished Click Save. At the Top of the screen.

| Ľ | Parameters Set   | tup                                  |                  |                |                  |  |
|---|------------------|--------------------------------------|------------------|----------------|------------------|--|
| ſ | Close            | Edit Save 🕎 Status:                  | EDIT             |                |                  |  |
| ŀ | County Informati | ion:                                 |                  |                |                  |  |
| l | County Name:     | COUNTY                               | County Number:   | 003            |                  |  |
| l | Address 1:       |                                      | Clerk Sup:       |                |                  |  |
| 1 | Address 2:       |                                      | Office:          | SUPERIOR COURT |                  |  |
| l | City:            |                                      | Phone:           |                |                  |  |
|   | State:           | Zip:                                 | Email:           |                |                  |  |
|   |                  |                                      |                  |                |                  |  |
|   | Instrument Cour  | nters Alt. Field Descriptions Misc.  | Table Dictionary | Values         |                  |  |
|   | Deed Information | on Lien Information Plat Information | Misc Information | ]              |                  |  |
|   | Last In          | nstrument: 0                         |                  |                |                  |  |
|   | Good             | Thru Date: 10/10/2013                |                  |                |                  |  |
|   | Accept C         | hecksum: 0034DB5                     |                  |                |                  |  |
| l | Transmit File    | e Number: 1                          |                  |                |                  |  |
| l | Next Instrumen   | it Number:                           | 1                |                |                  |  |
|   |                  |                                      |                  |                |                  |  |
|   | Reset Instrume   | ent Counters                         |                  |                |                  |  |
|   | Reset Count      | er New Instrument Year:              |                  |                | Record Type      |  |
|   |                  | Current Instrument Year:             |                  |                | CLIEN            |  |
|   |                  |                                      |                  |                | C PLAT<br>C MISC |  |
| Ш |                  |                                      |                  |                |                  |  |

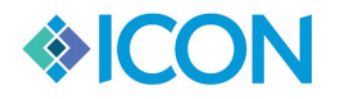

# GENERAL

## What counters need to be reset in General?

In General, the only item that needs to be reset is the instrument number.

#### When should you reset your counters?

General Counters should be reset after all **New** instruments have been entered for 2019.

# How do you Reset Instrument numbers?

The instrument number is located under system> Parameter Maintenance.

| Icon Software General Cour | t Indexing                                                                        |
|----------------------------|-----------------------------------------------------------------------------------|
| Records Reports Images (   | System Help                                                                       |
| ai :                       | User Log On User Log Out                                                          |
| User Name ICON             | User Master List and Access Rights Setup Record Type Groups Parameter Maintenance |
|                            | Change User Password                                                              |
|                            | View Definable Instr Types<br>Copy Program Rights to New Field                    |
|                            | Convert Table Structures                                                          |
|                            |                                                                                   |
|                            |                                                                                   |
|                            |                                                                                   |
|                            |                                                                                   |
|                            |                                                                                   |
|                            |                                                                                   |
|                            |                                                                                   |
|                            |                                                                                   |
|                            |                                                                                   |

Once you are on the parameters screen, you will Click on the Edit button located at the bottom of the screen. Next you will Click on Record Count and Change that to 1 and update the year to 2020. Once you are finished Click Save.

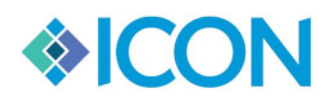

| We | Keen | Order | in  | the | <b>Court</b> <sup>TM</sup> |
|----|------|-------|-----|-----|----------------------------|
|    | muup | Ulaci | UIU | uu  | Court                      |

Updated 12/16/2019

| Parameter Setup                                                                 |                                |                   | - 🗆 × |  |
|---------------------------------------------------------------------------------|--------------------------------|-------------------|-------|--|
| County Information:                                                             |                                |                   |       |  |
| County Name: COUNT                                                              | County Numb                    | ber: 999          | _     |  |
| Office:                                                                         | Clerk Sup:                     |                   | -     |  |
| Email:                                                                          | Phone:                         |                   | _     |  |
| Address 1:                                                                      | Address 2:                     |                   | -     |  |
| City:                                                                           | State:                         | Zip:              | -     |  |
| Misc Image Locator Counter: 6 Show Deleted Name Records I Icon User Access Only |                                |                   |       |  |
| Last Instrument:                                                                | Record Count:                  | Year:             |       |  |
| 9992015000002                                                                   | 1                              | 2019              |       |  |
| Image Directory Root:<br>C:\ICON\                                               | Excluded Types for View        | users:            |       |  |
| (Specify full path, i.e. "C:\ICON\")                                            | ON(") Please separate by comma |                   |       |  |
| Death Certificates                                                              | Format Ne                      | ext Number        |       |  |
| Status                                                                          | ⊑dit                           | Save Cancel Close | se    |  |
| CON                                                                             |                                |                   |       |  |

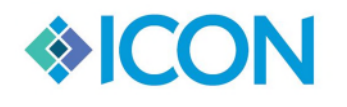

# **PROBATE (Estate, Conguard, Marriage and Firearms)**

#### What counters need to be reset in the Probate Programs?

In the Probate Programs the only item that needs to be reset is the case numbers and the Year.

#### When should you reset your counters?

Probate Counters should be reset after all **New** instruments have been entered for 2019.

## How do you Reset Case Numbers in Estates and Conguard?

The Case numbers for both Estates and Conguard are located under File>Administrator Tools.

| Reporting AOCFiles Transmissions Cor  | tacts Letters Help |
|---------------------------------------|--------------------|
| Estate Records                        |                    |
| Demand Records                        |                    |
| Printer Setup                         | Rights ADMIN       |
| Administrator Tools                   |                    |
| Code Table                            |                    |
| Calendar                              |                    |
| Day Planner                           |                    |
| Document Stamp                        |                    |
| File Checkout                         |                    |
| Receipt Conversion                    |                    |
| User List Administration              |                    |
| Recall Deleted Records                |                    |
| Record Locking                        |                    |
| Zip Code Maintenance                  |                    |
| Copy Images to Folder to burn to Disc |                    |
| Icon Support                          | •                  |
| Change User Password                  |                    |
| Login as a Different User             |                    |
| Logout of Probate                     |                    |
| Exit Estates                          |                    |

Once you have opened the Adminitrator Screen on the Parameters Tab you will Click Edit at the bottom of the screen. Next you will change the current Year to **2020** and change the Case Number to **1** (**if you do not auto-assign case numbers just change the year**). Once you have finished Click Save.

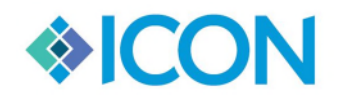

| Default Values Estate F   | ees/IA Recap Options Lett | ers Case Types Proceedings | Account Setup        |                       |
|---------------------------|---------------------------|----------------------------|----------------------|-----------------------|
| County Name               | CRISP                     |                            |                      |                       |
| Office                    | CRISP COUNTY PROBATE (    |                            | User Name            |                       |
| County Number             |                           |                            | File Location        |                       |
| Address                   | 510 North 7th Street      |                            | Templates            | GaProbate\templates\  |
|                           | Room 101                  |                            | Images               |                       |
| City                      |                           |                            | Letters              | GaProbate\letters\    |
| Chat                      |                           | l a a tha                  |                      |                       |
| State                     | GA <u>·</u>               | Locatio                    | n of PaperPort Files |                       |
| Zip                       | 31015                     |                            | Mail Merge Files     | GaProbate\Mail Merge\ |
| Phone                     | 229-271-4731              |                            |                      |                       |
| Email                     |                           |                            |                      |                       |
| Hearing Location          | 210 SOUTH 7TH STREET RC   | OM 101                     |                      |                       |
| Alt Hearing Location      |                           |                            |                      |                       |
| Probate Judge             | BELINDA GRIFFIN           |                            |                      |                       |
| Associate Probate Judge   |                           |                            |                      |                       |
| Image ID                  | 200                       | V Auto Number Cases        | Effective Date of A  | Auto Numbering        |
| Current Year              | 2019                      | Case # Format              | 08/25/2015           | _                     |
| Estate Number             | 1                         | ####-EST-*****             |                      |                       |
| Current Docket Default #: |                           | Edit Save<br>Mode: EDIT    | Exit                 |                       |

# How do you Reset Case Numbers in Marriage and Firearms?

The Case numbers for both Marriage and Firearms are located under File>Administrator Tools.

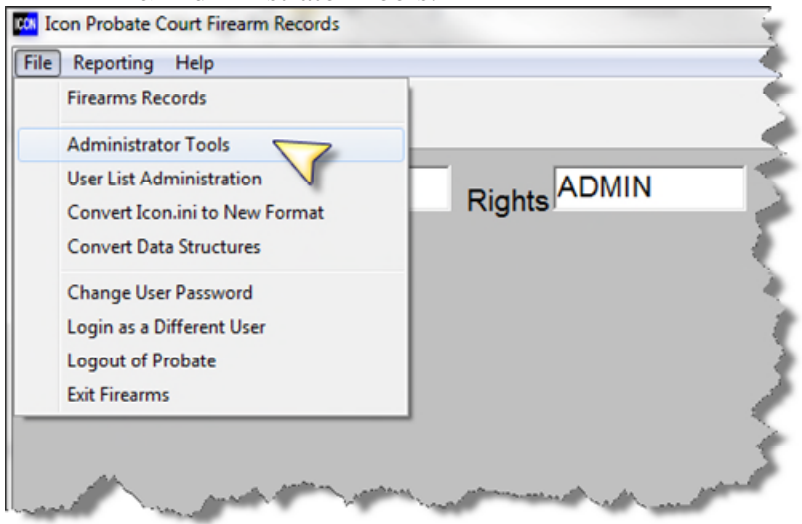

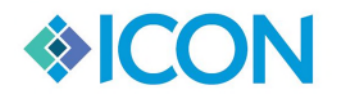

Once you have this screen open Click Edit at the bottom of the screen. Change the Current year to **2020** and update the Licence Number to **1**. In Marriage you will also update the Application number to **1**. Once you are finished Click Save.

| Parameters Options      |                   |                                    |                                                          |
|-------------------------|-------------------|------------------------------------|----------------------------------------------------------|
|                         |                   |                                    |                                                          |
| County Name             | GWINNETT          | User Na                            | ime                                                      |
| Office                  | PROBATE           | Ima                                | ges \\icon-public-01\E\$\Georgia\Walton Prol             |
| County Number           | 177               | Templa                             | IGAPROBATE\TEMPLATES\                                    |
| Address                 |                   | Mail Mer                           |                                                          |
|                         |                   |                                    |                                                          |
| City                    |                   |                                    |                                                          |
| State                   |                   |                                    |                                                          |
| State                   |                   |                                    |                                                          |
| Zip                     |                   |                                    |                                                          |
| Phone                   |                   |                                    |                                                          |
| Probate Judge           |                   |                                    |                                                          |
| Associate Probate Judge |                   |                                    |                                                          |
| Case ID                 |                   | License is issued with application |                                                          |
| Image ID                | 2                 | Auto Number License (County #)     | issues Format Style                                      |
| Application Number      |                   | Auto Number Application (State #)  | Itense Format Style                                      |
| Application Number      |                   | Print License on Laser Printer     | Application Format Style                                 |
| License Number          | 1                 | Duplexer                           | ###_****                                                 |
| Current Year            | 2019              | Format License                     | e license format style, use the '#' character to specify |
|                         | Mode              | Show Alt. Cert. Form               | the '*' character to specify the actual license number.  |
| Exit                    | Edit 📙 Save LEDIT | Example:                           |                                                          |
|                         |                   | 2003ML123                          | 345 would be #####ML*****                                |
|                         |                   | ,                                  |                                                          |